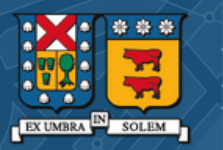

### MANUAL INTERNO DE USUARIO

Instalación de Doble Factor de Autenticación (2FA)

Dirección General de Tecnología Dirección de Tecnologías de la Información

Enero, 2024

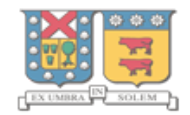

# Índice

| Introducción                                       | 03 |
|----------------------------------------------------|----|
| Configuración de 2FA con Microsoft Authenticator   | 04 |
| Otras opciones de autentificación 2FA con Teléfono | 11 |
| Beneficios                                         | 16 |

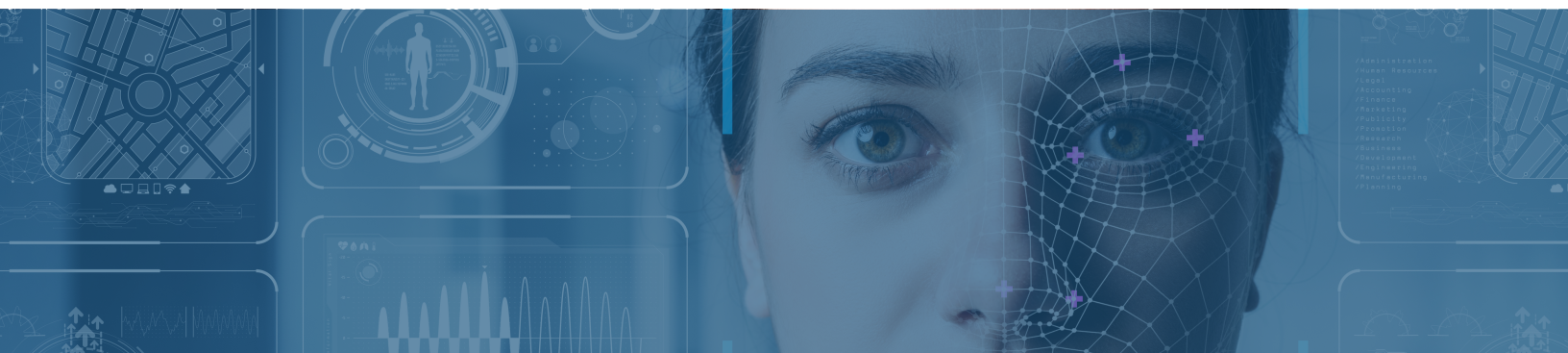

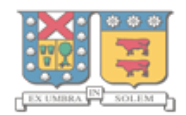

### Introducción

#### Acerca del sistema

El siguiente documento tiene como objetivo instruir respecto a la instalación del Doble Factor de Autenticación (2FA o MFA) y configuración de la Autenticación de Dos Factores utilizando Microsoft Authenticator. Esta herramienta es un paso esencial para fortalecer la seguridad de nuestras cuentas y datos, proporcionando una capa adicional de protección más allá de la contraseña tradicional.

La habilitación del Segundo Factor de Autenticación comenzará a ser utilizado en el sistema de identificación institucional de los usuarios en nuestras plataformas de Microsoft desde ahora en adelante. Esta habilitación es un método que previene la entrada de los ciberataques, como por ejemplo el descubrimiento de contraseñas mediante engaño (Phishing), y mediante el método de prueba y error, también conocido como ataque de fuerza bruta.

Esta guía está diseñada para ser clara y fácil de seguir, asegurando que todos los usuarios, independientemente de su nivel de experiencia técnica, puedan configurar con éxito la Autenticación de Dos Factores.

#### Usuarios

Profesoras, profesores, funcionarias, funcionarios y estudiantes.

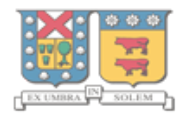

### Configuración de 2FA con Microsoft Authenticator

1) Debe ingresar a la Página Oficial de Office 365

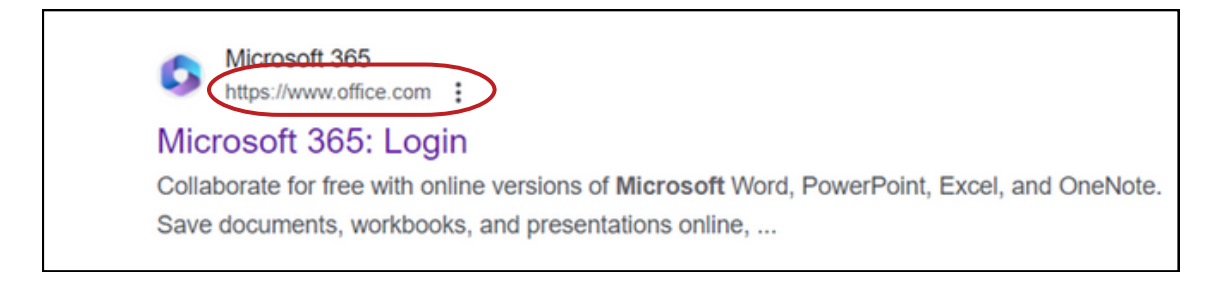

**2) Iniciar Sesión:** Diríjase a la esquina superior derecha en "Iniciar sesión" e ingrese sus credenciales (correo y contraseña) institucionales.

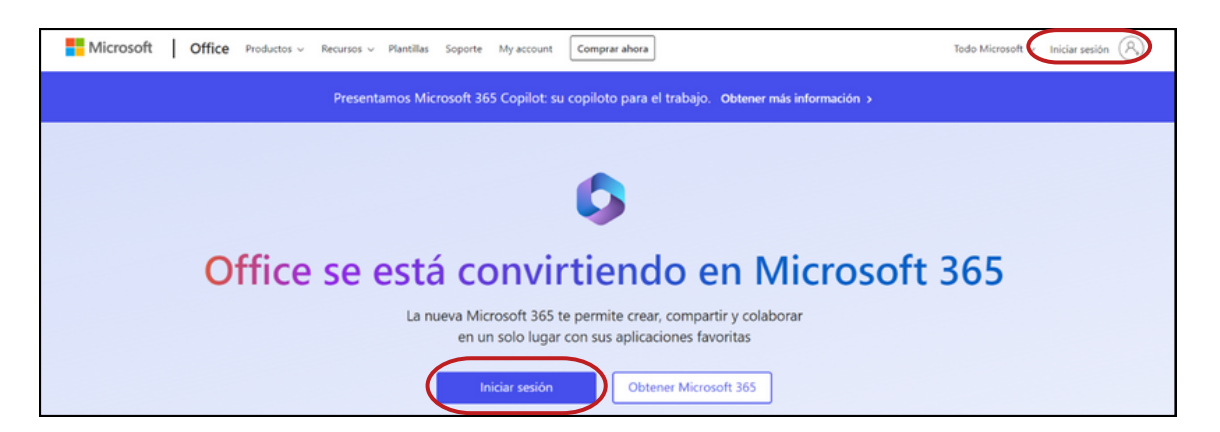

**3)** Acceso a configuración de Cuenta: Luego de ingresar, diríjase a la esquina superior derecha y seleccione el botón con sus iniciales. Para acceder a su perfil presione "Ver cuenta".

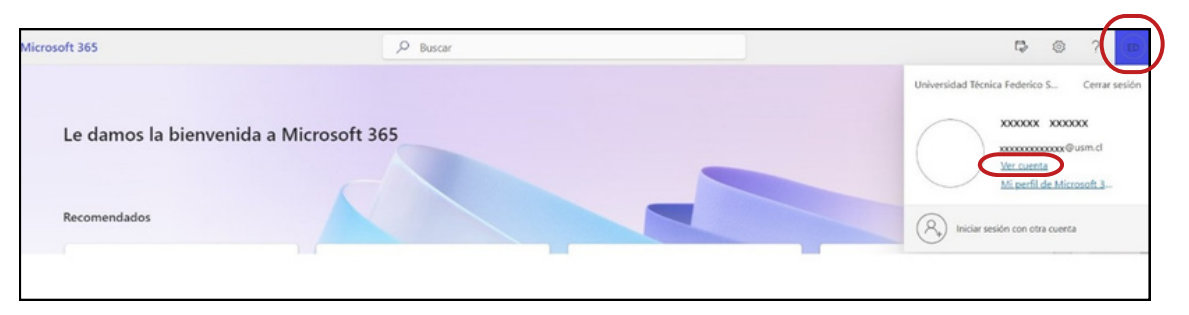

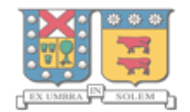

**4) Actualización de Información de Seguridad:** En en costado izquierdo de su pantalla, seleccione "Información de Seguridad" y presione "Actualizar la información".

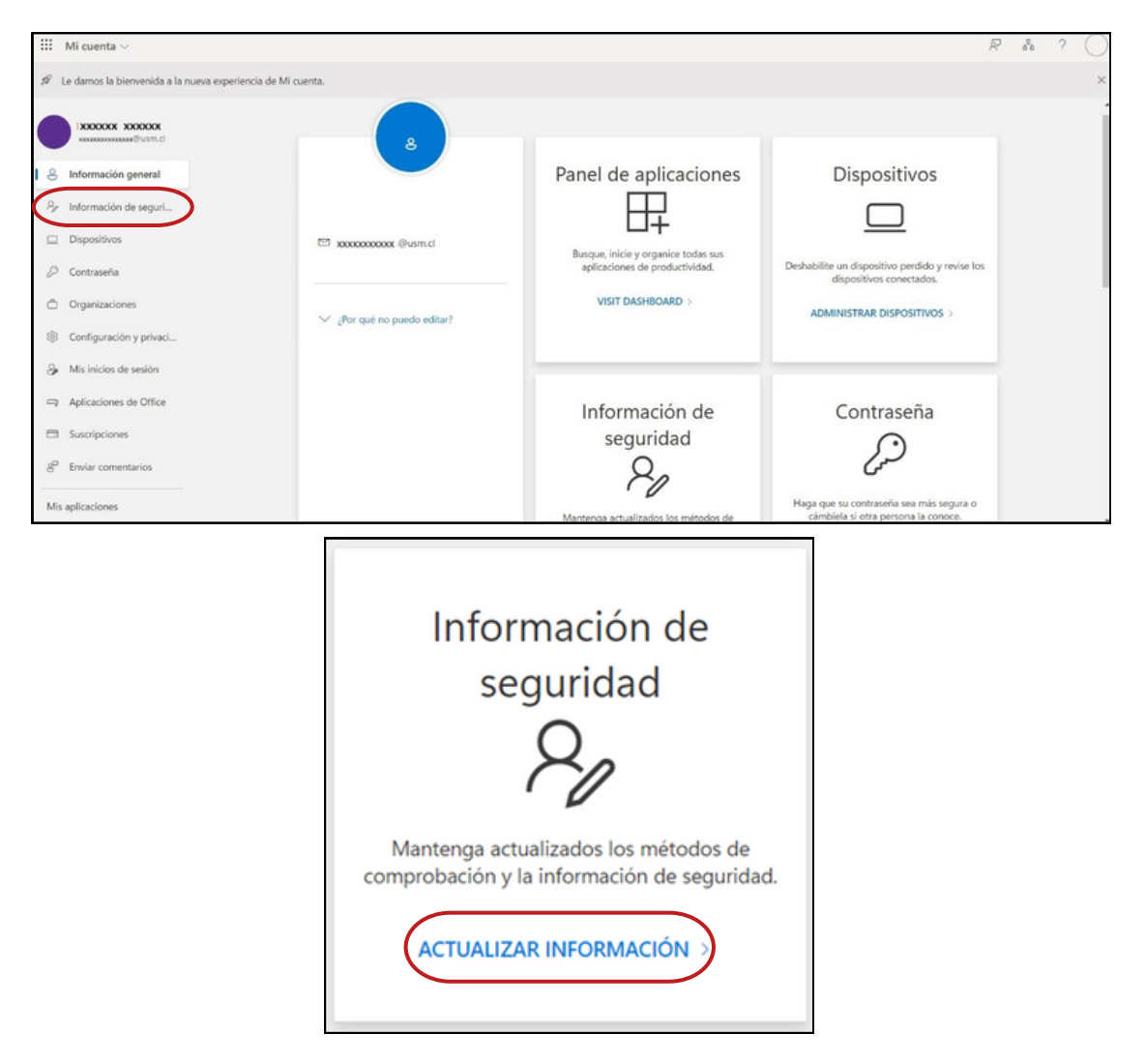

**5) Agregar Método de Inicio de Sesión:** Presionar en "+ Agregar método de inicio de sesión".

| III Mis inicios de sesión 🗸                                                                                                    |                                      |                                       |         |  |
|----------------------------------------------------------------------------------------------------|--------------------------------------|---------------------------------------|---------|--|
| R Información general   Información de seguridad     By Información de seguri   Estos son los métodos que usa para iniciar sesión en su cuenta o restablecer su contraseña.     Método de inicio de sesión predeterminado: Microsoft Authenticator: notificación Cambiar |                                      |                                       |         |  |
| 💻 Dispositivos                                                                                                    | + Agregar método de inicio de sesión | )                                     |         |  |
| 🔍 Contraseña                                                                                                    | Contraseña                           | Última actualización:<br>hace 3 meses | Cambiar |  |

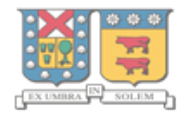

**6) Seleccionar Método de Autenticación:** desde la lista desplegable, seleccione la opción "Aplicación de autenticación".

|   | Agregar un método           | ×      |
|---|-----------------------------|--------|
|   | ¿Qué método quiere agregar? |        |
|   | Elegir un método            | $\sim$ |
| < | Aplicación de autenticación |        |
|   | Teléfono                    |        |
|   | Teléfono alternativo        |        |
|   | Contraseña de aplicación    |        |
|   | Teléfono del trabajo        |        |

Luego, presione "Agregar"

| Agregar un método           | ×                |
|-----------------------------|------------------|
| ¿Qué método quiere agregar? |                  |
| Aplicación de autenticación | ~                |
|                             | Cancelar Agregar |

**7) Descargar Aplicación en el Teléfono:** Se le solicitará que descargue la aplicación Microsoft Authenticator en su dispositivo móvil (disponible para Android y Apple). Puede hacerlo seleccionando el botón "Descargar ahora".

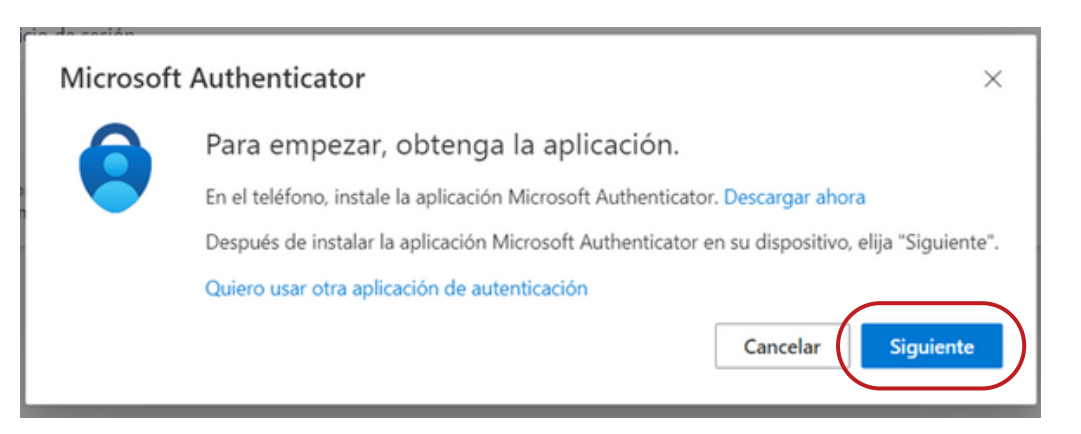

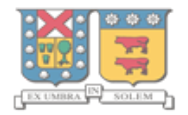

**8)** Se le brindará la opción de escanear un código QR para descargar la aplicación en Android y Apple, según corresponda.

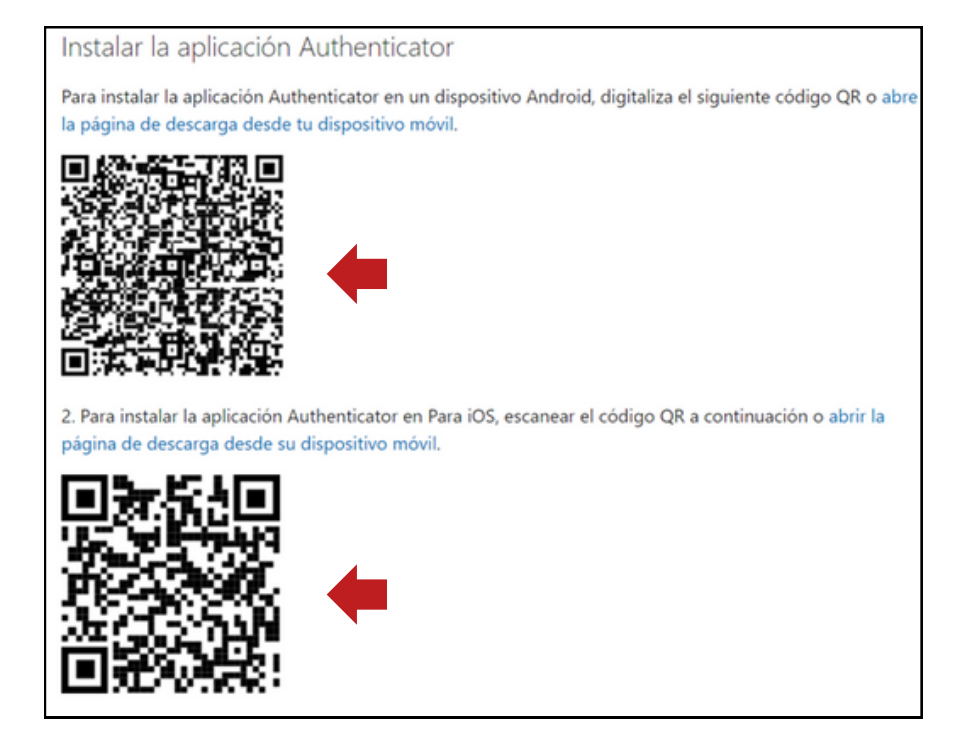

Lea detenidamente la declaración de privacidad de Microsoft y seleccione "Continuar"

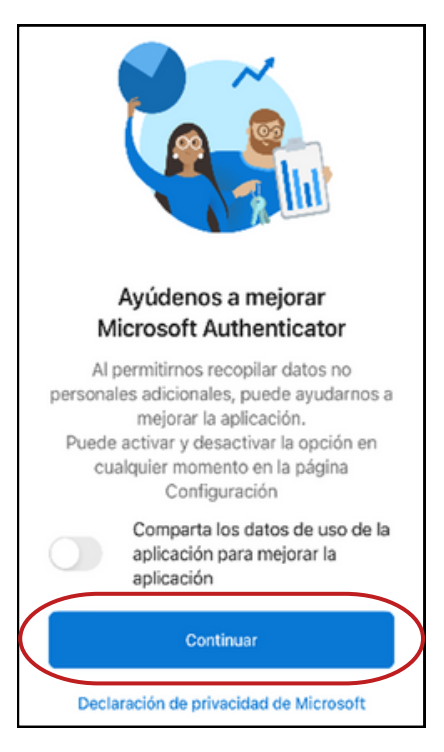

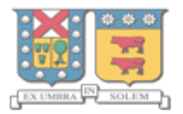

## **9) Permitir notificaciones:** active las notificaciones seleccionando "Siguiente".

| Microsoft | Authenticator ×                                                                                                    |
|-----------|----------------------------------------------------------------------------------------------------|
| N 1 4     | Configuración de la cuenta                                                                                              |
| -         | Si se le solicita, permita las notificaciones. Luego, agregue una cuenta y seleccione "Cuenta profesional o educativa". |

**10) Emparejar cuentas:** con su dispositivo móvil debe escanear el código QR que aparece en pantalla, así empareja la aplicación con su cuenta.

| usa nara iniciar sesion en su cuenta o restablecer su confraseña                                                                                      |   |
|----------------------------------------------------------------------------------------------------|---|
| Microsoft Authenticator                                                                                                    | × |
| Digitalización del código QR                                                                                                    |   |
| Use la aplicación Microsoft Authenticator para escanear el código QR. Así, la aplicación Microsoft<br>Authenticator y la cuenta quedarán emparejadas. |   |
| Después de escanear el código QR, elija "Siguiente".                                                                                                  |   |
|                                                                                                    |   |
| ¿No puede escanear la imagen?                                                                                                    |   |
| Atrás Siguiente                                                                                                    |   |

De esta forma;

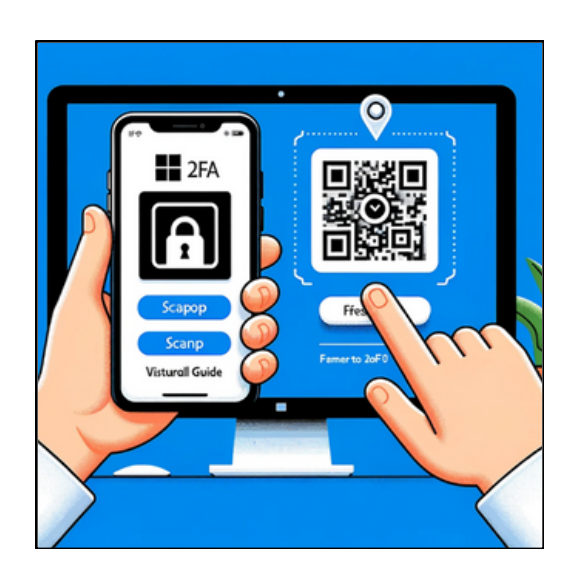

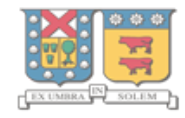

### Configuración

**11) Configuración en el Dispositivo Móvil:** En su teléfono, seleccione la opción "Cuenta profesional o educativa" y siga las instrucciones.

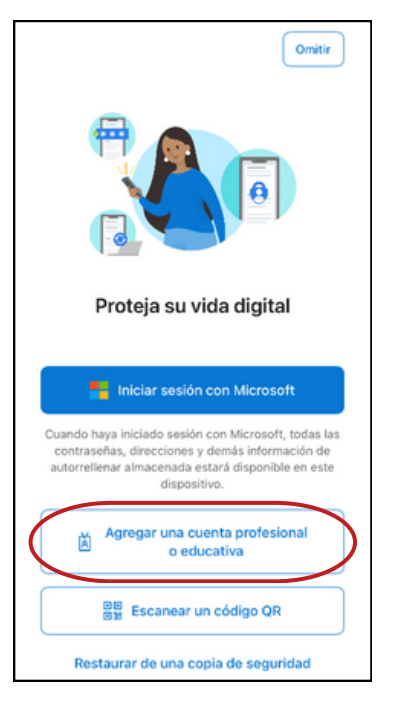

### Excepción

**Excepción:** Si cuenta con la aplicación en su dispositivo móvil, abra la App de Microsoft Authenticator, seleccione "+" y agregue el tipo de cuenta.

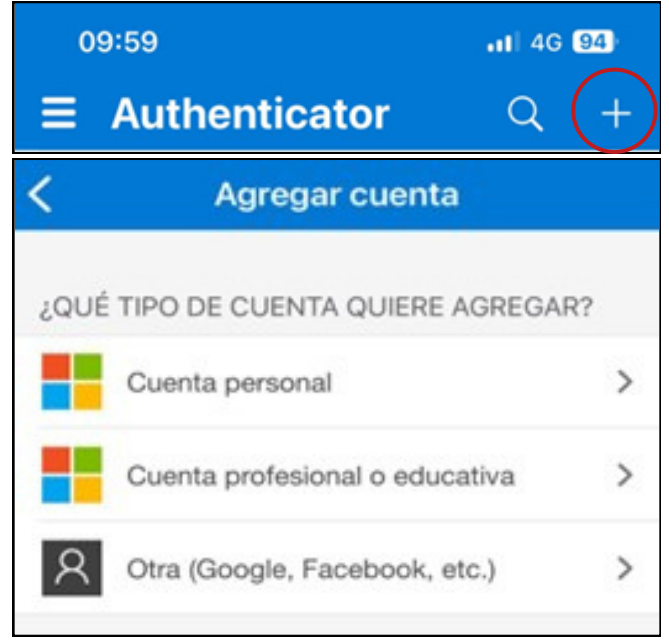

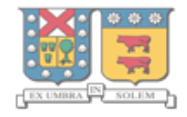

**12) Confirmar Configuración:** Llegará una notificación a su dispositivo móvil solicitando un número para iniciar sesión, debe ingresar el número indicado en la ventana de su computador y presionar "Sí".

| En el Dispositivo Móvil                                                                                                    | Vniversidad Técnica Federico Santa María                                                                                                    |
|----------------------------------------------------------------------------------------------------|----------------------------------------------------------------------------------------------------|
| Eliter Dispositivo iviovit     En el Dispositivo iviovit     En el Dispositivo iviovit     Image: Eliter Dispositivo iviovit     Universidad Técnica Federico S     Image: Eliter Dispositivo iviovit     Image: Eliter Dispositivo iviovit     Image: Eliter Dispositiviovit     Im | Garantizar la seguridad de la cuenta<br>Su organización requiere que configure lo siguientes métodos para verificar su identidad.<br>Microsoft Authenticator<br>Vamos a probarlo<br>Para aprobar la notificación que enviamos a la aplicación, escriba el número<br>que se muestra a continuación.<br>78<br>Atrás Siguiente<br>Quiero configurar otro método |
|                                                                                                    |                                                                                                    |

En pantalla se indicará la aprobación de la notificación. Debe presionar "Siguiente".

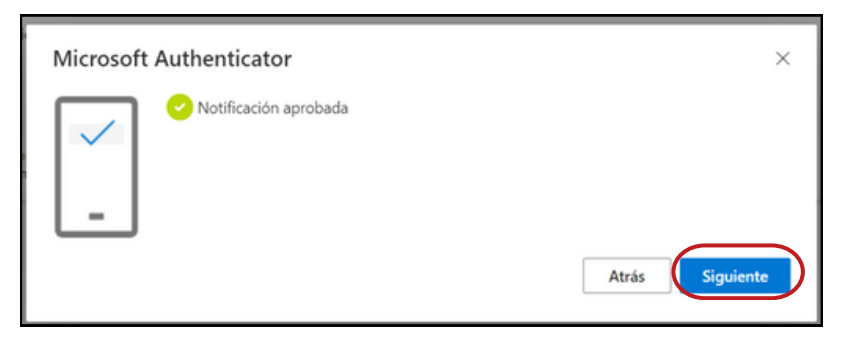

Recibirá un mensaje indicando que la configuración de 2FA está completa.

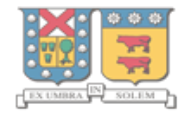

### Otras opciones de autentificación 2FA con Teléfono

Si prefiere utilizar su teléfono sin la aplicación de Microsoft Authenticator, siga estos pasos, que son los mismos para todas las opciones con Teléfono:

**1) Iniciar Sesión:** Diríjase a la esquina superior derecha en "Iniciar sesión" e ingrese sus credenciales (correo y contraseña) institucionales.

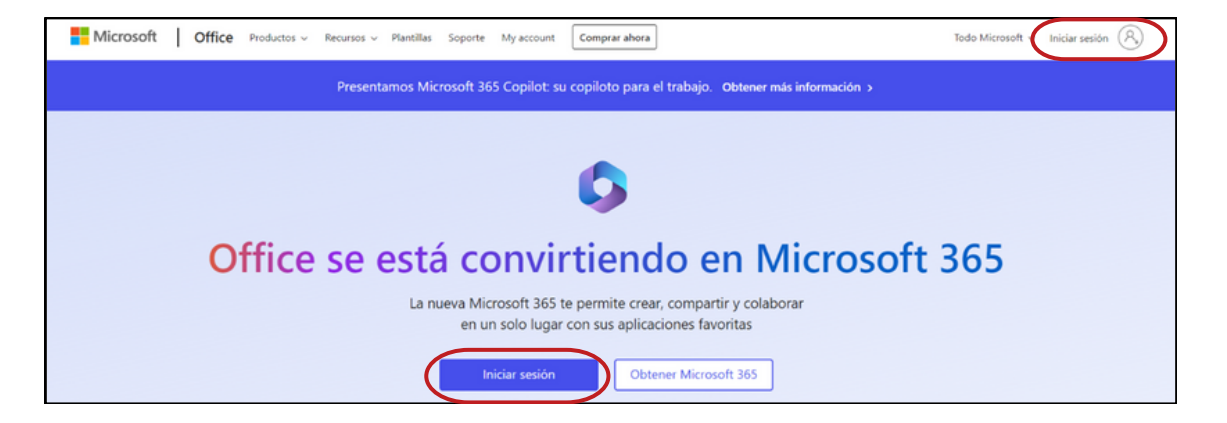

**2) Acceso a configuración de Cuenta:** Luego de ingresar, diríjase a la esquina superior derecha y seleccione el botón con sus iniciales. Para acceder a su perfil presione "Ver cuenta".

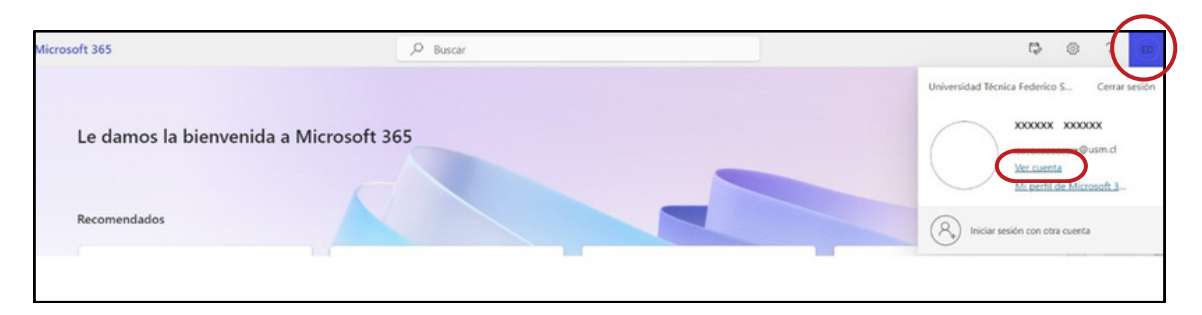

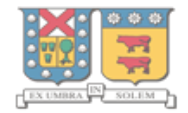

**3) Actualización de Información de Seguridad:** En en costado izquierdo de su pantalla, seleccione "Información de Seguridad" y presione "Actualizar la información".

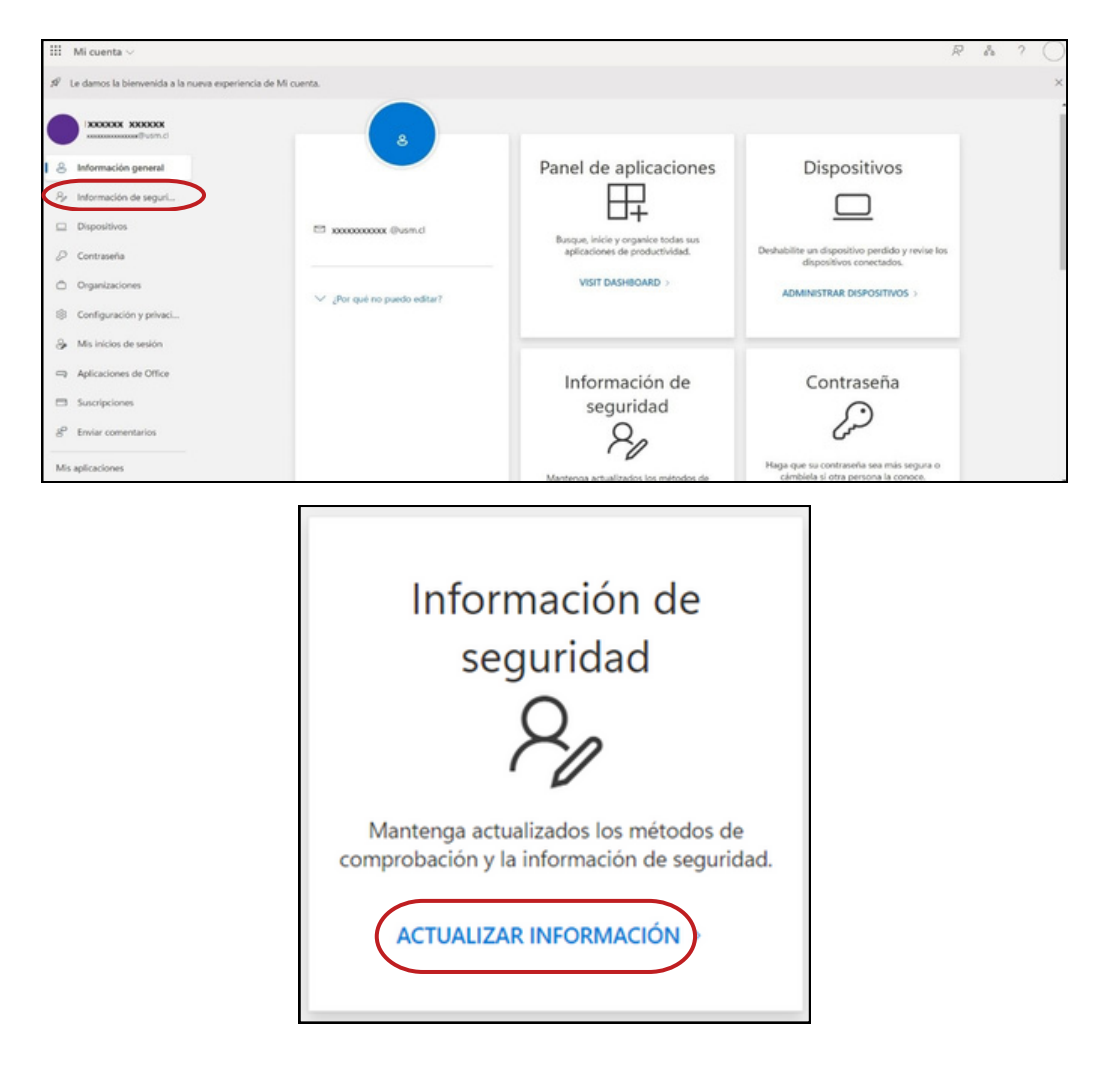

**4) Agregar Método de Inicio de Sesión:** Presionar en "+ Agregar método de inicio de sesión".

| III Mis inicios de sesión                         | /                                                                                                    |                                                                                                    |                     |  |
|---------------------------------------------------|----------------------------------------------------------------------------------------------------|----------------------------------------------------------------------------------------------------|---------------------|--|
| R Información general<br>R Información de seguri  | Información de segui<br>Estos son los métodos que usa para inicia<br>Método de inicio de sesión predetermina | ridad<br>r sesión en su cuenta o restablecer su cont<br>ado: Microsoft Authenticator: notificación | traseña.<br>Cambiar |  |
| Dispositivos + Agregar método de inicio de sesión |                                                                                                    |                                                                                                    |                     |  |
| 🔍 Contraseña                                      | Contraseña                                                                                                   | Ottima actualización:<br>hace 3 meses                                                              | Cambiar             |  |

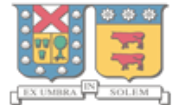

**5) Seleccionar Método de Autenticación:** desde la lista desplegable, seleccione la opción "Teléfono" y presionar "Agregar".

| III Mis inicios de sesión                          |                                                                                                    |                                                                                                   |   |
|----------------------------------------------------|----------------------------------------------------------------------------------------------------|---------------------------------------------------------------------------------------------------|---|
| R. Información general<br>B/ Información de seguri | Información de segurida<br>Estos son los métodos que usa para iniciar sesió<br>Método de inicio de sesión predeterminado: N | id<br>n en su cuenta o restablecer su contraseña.<br>Ecrosoft Authenticator: notificación Cambiur |   |
| 🔍 Contraseña<br>RI Organizaciones                  | Contrasella                                                                                                    | Agregar un método<br>¿Qué método quiere agregar?                                                  | × |
| Configuración y privaci                            | Microsoft Authenticator Insertar autentication multitactor (MFA) (Ha pendido el dispositivo? Cerrar todas las sen           | Elegir un método<br>Aplicación de autenticación                                                   |   |
|                                                    |                                                                                                    | Teléfono<br>Teléfono alternativo<br>Contraseña de aplicación<br>Teléfono del trabajo              |   |

| Agregar un método           |          | ×       |
|-----------------------------|----------|---------|
| ¿Qué método quiere agregar? |          |         |
| Teléfono                    |          | $\sim$  |
|                             | Cancelar | Agregar |

**6) Configurar Número de Teléfono:** Seleccione el país e ingrese el número de teléfono, y elegir cómo desea ser notificado: mensaje de texto o llamada.

| X          |
|------------|
|            |
| la ma a da |
| amada      |
|            |
|            |
|            |
|            |
| ono        |
|            |
|            |
|            |
|            |
| to co      |
| le, se     |
| u y        |
|            |
|            |
| lente      |
|            |
|            |

**7) Confirmación vía Mensaje o Llamada:** Dependiendo de la elección, recibirá un mensaje de texto o una llamada en el teléfono para confirmar el inicio de sesión.

| Teléfono                                                                                          |                  | ×             |
|---------------------------------------------------------------------------------------------------|------------------|---------------|
| Acabamos de enviar un código de 6 d<br>Escriba el código a continuación.<br>Especificar el código | ígitos al número | +56 63115271. |
| Reenviar código                                                                                   |                  |               |
|                                                                                                   | Atrás            | Siguiente     |

| 11:06 🖪                                            | .∎II 4G 🔳 |
|----------------------------------------------------|-----------|
| <                                                  |           |
| +56 44 334 994                                     | 0 >       |
| Text Message<br>Today, 11:06                       | 2         |
| Use el código 958833 para<br>autenticar Microsoft. | а         |

**8) Introducir Código de Verificación:** Ingrese el código que recibió en el teléfono en la ventana de su computador para completar la configuración.

| Teléfono                                                                                                    | × |  |
|----------------------------------------------------------------------------------------------------|---|--|
| Acabamos de enviar un código de 6 dígitos al número +56<br>963115271. Escriba el código a continuación.<br>958833<br>Reenviar código |   |  |
| Atrás Siguient                                                                                                    |   |  |
|                                                                                                    |   |  |
| Teléfono                                                                                                    | × |  |
| Se completó la comprobación. El teléfono se ha registrado.                                                                           |   |  |
| Listo                                                                                                    |   |  |

### Beneficios

Una vez completada la configuración de la Autenticación de Dos Factores (2FA) con Microsoft Authenticator, tienes:

**Mayor Seguridad:** La implementación de 2FA añade una capa adicional de seguridad a tu cuenta. Incluso si alguien obtiene tu contraseña, no podrá acceder a su cuenta sin el segundo factor de autenticación.

**Proceso Sencillo y Efectivo:** Aunque inicialmente puede parecer complejo, el proceso de configuración de 2FA es en realidad bastante sencillo y proporciona una protección significativa contra el acceso no autorizado.

**Conveniencia:** Aunque 2FA requiere un paso extra al iniciar sesión, la aplicación Microsoft Authenticator facilita este proceso. Las notificaciones rápidas y la capacidad de aprobar solicitudes con un solo toque hacen que el proceso sea conveniente y rápido.

**Preparación para el Futuro:** A medida que la seguridad en línea se vuelve cada vez más crucial, adoptar prácticas de seguridad sólidas como la 2FA te prepara para futuros estándares de seguridad y te mantiene a la vanguardia en la protección de tus datos personales y profesionales.

**Tranquilidad:** Saber que su cuenta está protegida con 2FA te brinda tranquilidad. Estás tomando medidas proactivas para proteger tu identidad digital y tus datos personales.

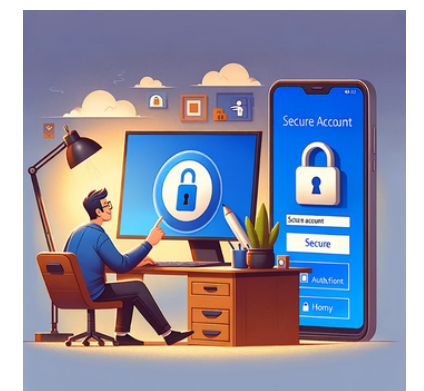